## **Emptying the Cache in Internet Explorer 9**

### Using the Menu Bar

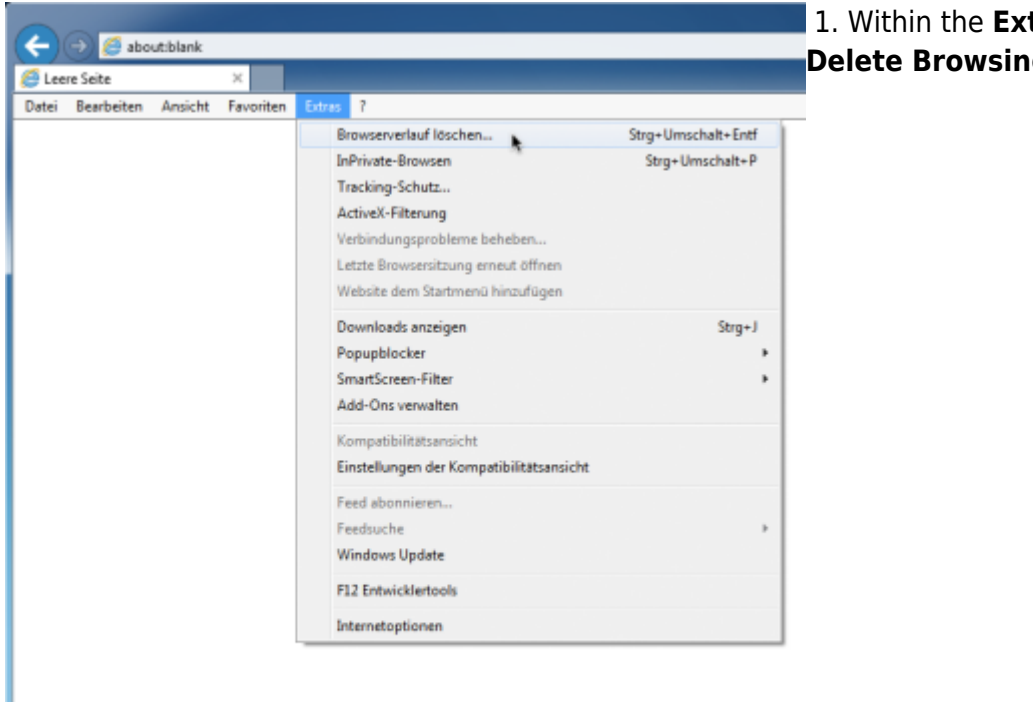

1. Within the **Extras** menu, click on **Delete Browsing History**.

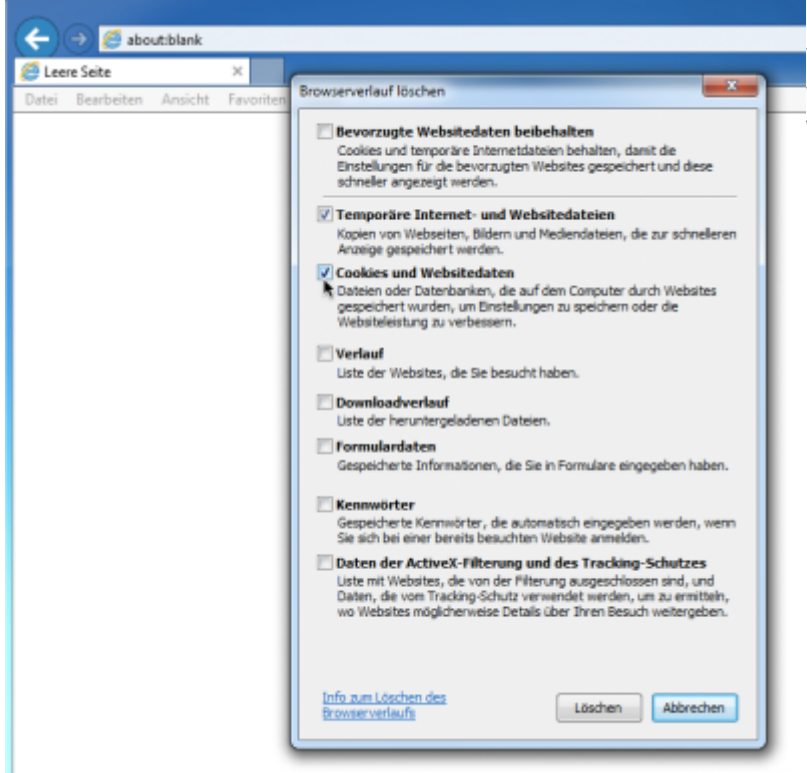

2. Select **Temporary internet files and** website files as well as **Cookies and** website data. Preserve Favorites Website Data should not be selected.

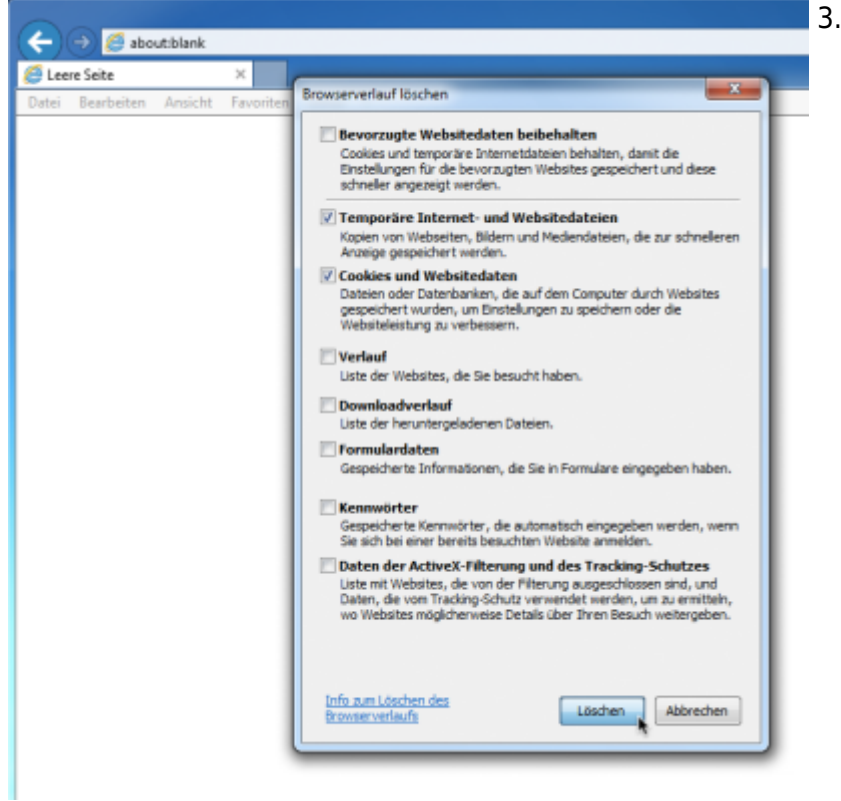

#### 3. Confirm by selecting **Delete**.

#### Without using the menu bar

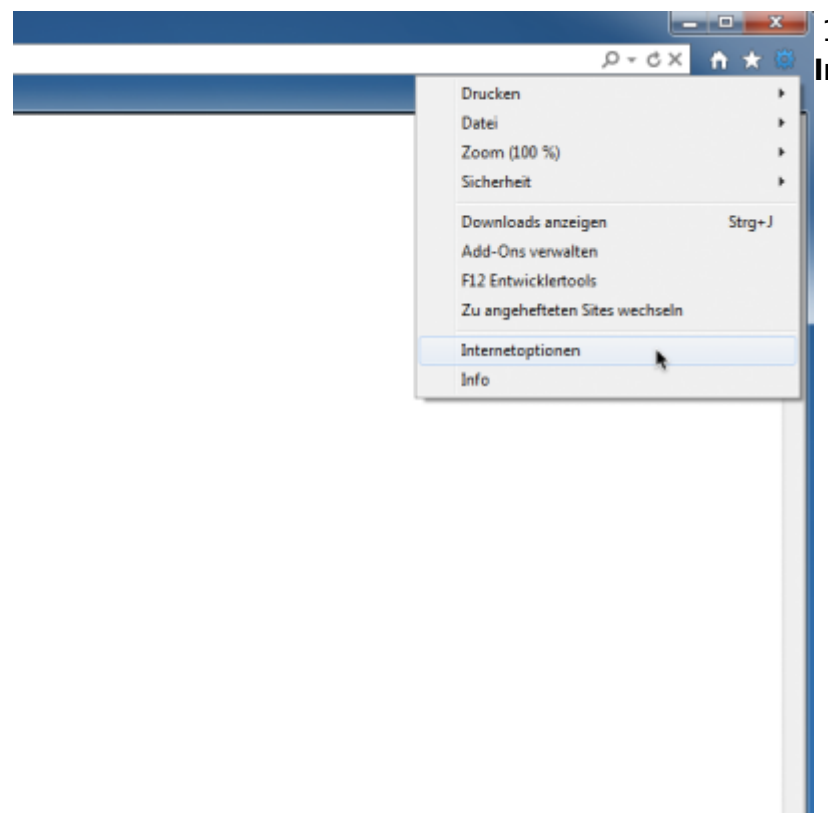

# 1. Click on the screw symbol and select

| Internetoptionen                                                                                         | <ol> <li>Select the tab labeled General, then within the Browser History click on</li> </ol> |
|----------------------------------------------------------------------------------------------------|----------------------------------------------------------------------------------------------|
| Verbindungen Programme Erweitert                                                                         | Delete                                                                                       |
| Aligemein Sicherheit Datenschutz Inhalte                                                                 | Delete.                                                                                      |
| Startseite                                                                                               |                                                                                              |
| Geben Sie pro Zele eine Adresse an, um Startseiten-<br>Registerkarten zu erstellen.                      |                                                                                              |
| about blank A                                                                                            |                                                                                              |
| Aktuelle Seite Standardseite Leere Seite Browserverlauf                                                  |                                                                                              |
| Löscht temporare Dateien, den Verlauf, Cookies, gespeicherte<br>Kennwärter und Webformularinformationen. |                                                                                              |
| Browserverlauf beim Beenden löschen                                                                      |                                                                                              |
| Löschen                                                                                                  |                                                                                              |
| Andert Suchstandards. Einstellungen                                                                      |                                                                                              |
| Registerkarten                                                                                           |                                                                                              |
| Ändert die Anzeige von Webseiten in Einstellungen<br>Registerkarten.                                     |                                                                                              |
| Darstellung                                                                                              |                                                                                              |
| Farben Sprachen Schriftarten Barrierefreiheit                                                            |                                                                                              |
|                                                                                                    |                                                                                              |
| OK Abbrechen Übernehmen                                                                                  |                                                                                              |

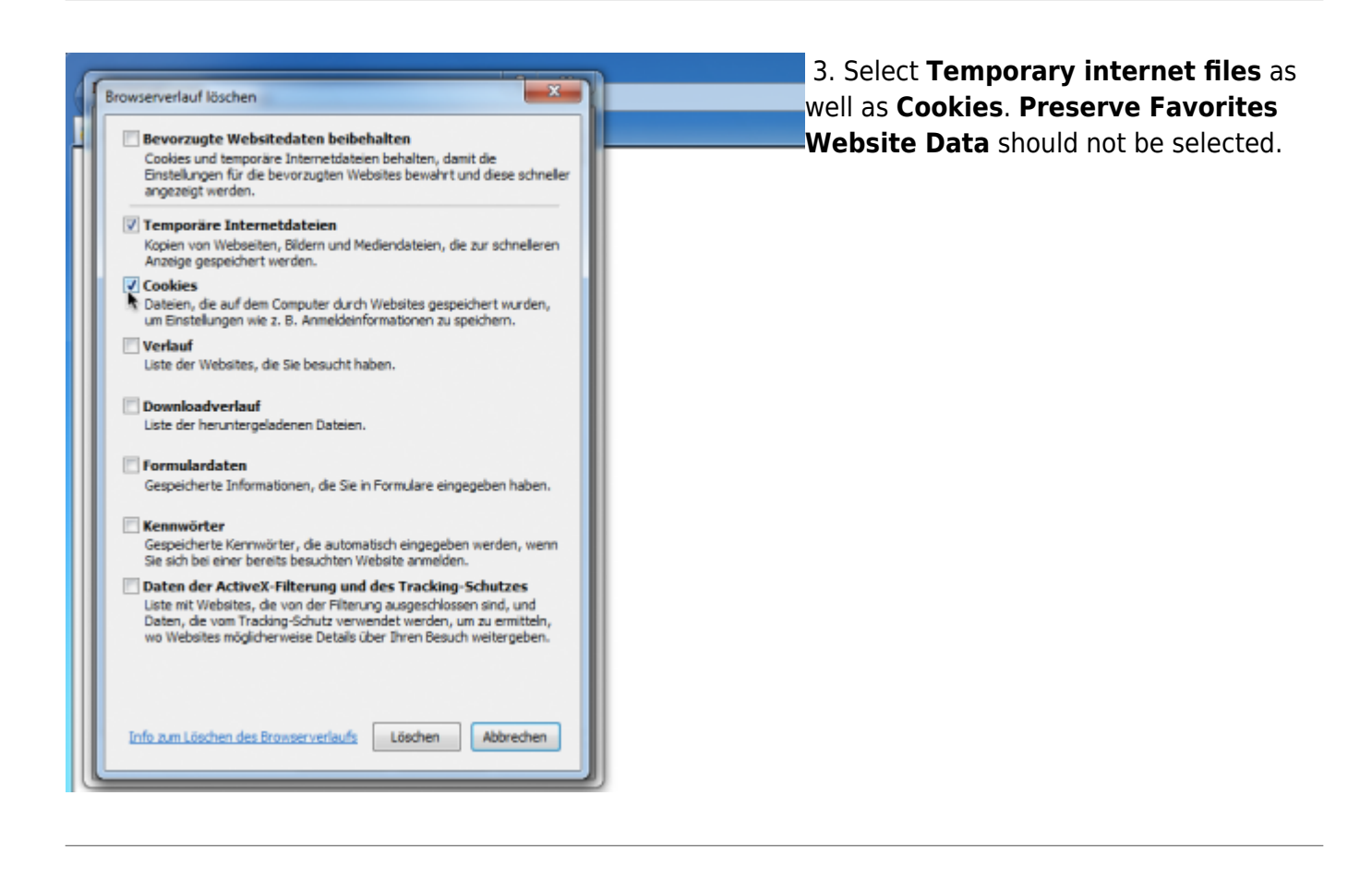

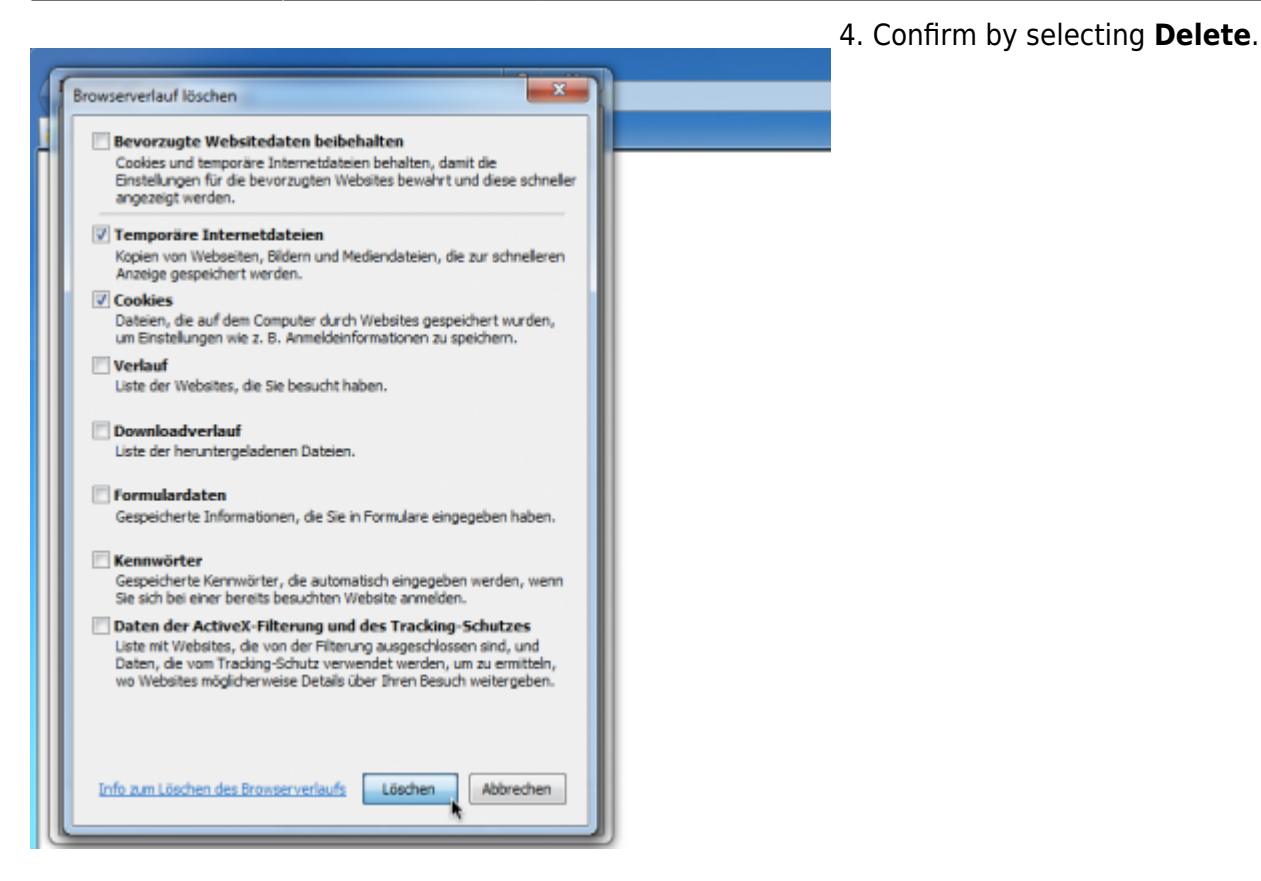

From: https://wiki.tim-solutions.de/ - **TIM Wiki / <u>NEW TIM 6 Documentation</u>** 

Permanent link: https://wiki.tim-solutions.de/doku.php?id=en:software:tim:cache\_ie9&rev=1464079784

Last update: 2021/07/01 09:54

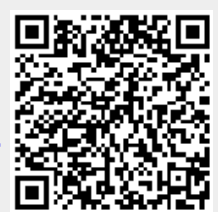